| 数字(テキスト)<br>3 x +<br>(コラッ<br>Vo<br>Copyright(C) | を入力して計算<br>1 の問題<br>ツの問題)<br>er2<br>K.Niwa 2014.03                                                                                                    | 算するナ<br>8.10                                                                      | 方法                                                                                              |                                                                                            |      |
|-------------------------------------------------|----------------------------------------------------------------------------------------------------|-----------------------------------------------------------------------------------|-------------------------------------------------------------------------------------------------|--------------------------------------------------------------------------------------------|------|
|                                                 | <ul> <li>※ 合 の</li> <li>※ まず、 か</li> <li>※ まず、 か</li> <li>※ まず、 か</li> <li>※ 2 以上の<br/>して、 ま</li> <li>コラッツの<br/>どんか<br/>だったら</li> <li>で割るこ<br/>なるとい<br/>例えた</li> </ul> | ▼ ▲ ▲<br>3x+1<br>シッツの問題<br>自然数を4<br>な自然数を5<br>3 倍して1<br>ことを線です<br>ば、11→34→<br>20→ | (3 x +<br>置をタッチし<br>一入力し、ほ<br>観察してみま<br>始めても、4<br>を足し、偶異<br>しおこなうと<br>・<br>17→52→2(<br>10→5→16- | 1の問題)<br>いてください、<br>+ 第1をタッチ<br>ましょう。<br>その数が奇数<br>次だったら2<br>と、必ず1に<br>5→13→40→<br>+8→4→2→ | 9:08 |
|                                                 | \$                                                                                                    | 1                                                                                 | 2                                                                                               | 3                                                                                          | •    |
|                                                 | G                                                                                                    | 4                                                                                 | 5                                                                                               | 6                                                                                          | Ę    |
| 数が奇数だったら                                        |                                                                                                    | 7                                                                                 | 8                                                                                               | 9                                                                                          | L    |
| い刮ることを繰りまんとうでしょう                                | б Аа <b>12</b>                                                                                                    | ./@                                                                               | 0                                                                                               | ?!                                                                                         | +    |

スマートフォン画面例】 (Android 4.0)

【エミュレータ画面例】

2:2

🌸 My3x+1

【コラッツの問題(3×+1の問題)】 カーソルの位置をタッチしてください

の自然数をキー入力し、[計算]をタッチ 数字の変化を観察してみましょう。

ケックの問題とは どんな自然数から始めても、その数が奇数 とったら3倍して1を足し、偶数だったら2 2個とことを使り速しみこなうと、必ず1に 20というちめです。 例えば、11-34+17-52-26+13+40+ 20+10+55+16+8+4+2+1

2198 初期化 Copyright(C) K.Niwa 2014.08.10

計算結果:16

//\_ //

// // // // // // //-----

00

0

3 4 5

DFO

[アプリの概要]

どんな自然数から始めても、その数が奇数だったら 3倍して1を足し、偶数だっだら2で割ることを繰り 返しおこなうと、必ず1になるってほんとうでしょう

か。 これをコラッツの問題と言い、未だ解けていない難 間です。

( 例えば、 $11 \rightarrow 34 \rightarrow 17 \rightarrow 52 \rightarrow 26 \rightarrow 13 \rightarrow 40 \rightarrow 20 \rightarrow 10 \rightarrow 5 \rightarrow 16 \rightarrow 8 \rightarrow 4 \rightarrow 2 \rightarrow 1$ 色々な自然数から始めて確かめてみましょう。

## [1] P3xplus1Activity. java

//パッケージ名を指定 package jp. seitoku. p3xplus1;

//ライブラリを読み込む import android.app.Activity; import android. graphics. Color; import android.os.Bundle; import android.text.Editable; import android.view.\*; import android.view.View.OnClickListener; import android.widget.\*;

**public class** P3xplus1Activity **extends** Activity { //Activityクラスを継承したKorattsu2Activityクラス

|           | TextView text, text0, text1, te | ext2, text3, text4, text5, text6, text7, text8, text9, text10, text11, text12, tex |
|-----------|---------------------------------|------------------------------------------------------------------------------------|
| t13, text | 14, text15; //テキスト:             | を表示する「テキストビュー型」で宣言する                                                               |
|           | EditText edit1;                 | //テキストを入力する「エディットテキスト型」で宣言する                                                       |
|           | Button button1, button2;        | //「ボタン型」で宣言する                                                                      |
|           |                                 |                                                                                    |
|           | int n;                          | //整数型で宣言する 入力する最初の自然数                                                              |
|           | int res;                        | //整数型で宣言する 1に達するまでの途中のそれぞれの計算                                                      |
| 結果        |                                 |                                                                                    |
|           | <pre>int flag=0;</pre>          | //整数型で宣言し初期化する 初期化識別子                                                              |
|           |                                 |                                                                                    |

No29

/\*\* Called when the activity is first created. \*/ @Override public void onCreate(Bundle savedInstanceState) { super. onCreate(savedInstanceState); LinearLayout layout = new LinearLayout(this); //リニアーレイアウト型で宣言する lavout.setOrientation(LinearLavout. VERTICAL); //部品の並べ方を縦に宣言する text = new TextView(this); //テキストビュー型として実体化 する text.setTextColor(Color.BLUE); //テキストを白色に指定する text.setTextSize(16f); //テキストの大きさを15 fに指定する text.setText(″ 【コラッツの問題 (3 x + 1の問題)】″); //テキストを表示する layout.addView(text); //テキストビ ューをレイアウトに貼り付ける text1 = new TextView(this); //テキストビュー型として実体化 する text1. setTextColor (Color. BLACK); //テキストを白色に指定する text1.setTextSize(15f); //テキストの大きさを15 fに指定する text1. setText(""); //テキストを表示する layout.addView(text1); //テキストビューをレイ アウトに貼り付ける text2 = new TextView(this); //テキストビュー型として実体化 する //テキストを白色に指定する text2.setTextColor(Color.BLACK); text2.setTextSize(13f); //テキストの大きさを15 fに指定する text2.setText(″※まず、カーソルの位置をタッチしてください...″); //テ キストを表示する lavout.addView(text2); //テキストビューをレイ アウトに貼り付ける //テキストビュー型として実体化 text3 = new TextView(this); する //テキストを白色に指定する text3. setTextColor(Color. BLACK); text3.setTextSize(13f); //テキストの大きさを15 fに指定する //テキストを表示する text3. setText (" ※2以上の自然数をキー入力し、「計算]をタッチ"); layout.addView(text3); //テキストビューをレイ アウトに貼り付ける text14 = new TextView(this); //テキストビュー型とし て実体化する //テキストを白色に指定する text14.setTextColor(Color.BLACK); text14.setTextSize(13f); //テキストの大きさを15 fに指定する text14.setText(″ して、数字の変化を観察してみましょう。"); //テキストを表示する //テキストビューをレイ layout.addView(text14); アウトに貼り付ける text4 = new TextView(this); //テキストビュー型として実体化 する //テキストを白色に指定する text4.setTextColor(Color.BLACK); text4.setTextSize(13f); //テキストの大きさを15 fに指定する text4. setText(""); //テキストを表示する layout.addView(text4); //テキストビューをレイ アウトに貼り付ける //テキストビュー型として実体化 text5 = new TextView(this);

する text5. setTextColor(Color. BLACK); //テキストを白色に指定する text5.setTextSize(13f); //テキストの大きさを15 fに指定する text5.setText(″コラッツの問題とは″); layout.addView(text5); //テキストを表示する //テキストビューをレイ アウトに貼り付ける text6 = new TextView(this); //テキストビュー型として実体化 する text6.setTextColor(Color. BLACK); //テキストを白色に指定する text6.setTextSize(13f); //テキストの大きさを15 fに指定する text6. setText(" どんな自然数から始めても、その数が奇数"); //テキストを表示する layout.addView(text6); //テキストビューをレイ アウトに貼り付ける text7 = new TextView(this); //テキストビュー型として実体化 する text7.setTextColor(Color. BLACK); //テキストを自色に指定する text7.setTextSize(13f); //テキストの大きさを15 fに指定する //テキストを表示する text7.setText(*″* だったら3倍して1を足し、偶数だったら2*″*); layout.addView(text7); //テキストビューをレイ アウトに貼り付ける text8 = new TextView(this); //テキストビュー型として実体化 する text8. setTextColor(Color. BLACK); //テキストを白色に指定する text8. setTextSize(13f); //テキストの大きさを15 fに指定する text8.setText(″で割ることを繰り返しおこなうと、必ず1に″); //テキストを表示する layout.addView(text8); //テキストビューをレイ アウトに貼り付ける text9 = new TextView(this); //テキストビュー型として実体化 する text9.setTextColor(Color. BLACK); //テキストを白色に指定する text9.setTextSize(13f); //テキストの大きさを15 fに指定する text9.setText(″ なるというものです。″); //テキストを表示する layout.addView(text9); //テキストビューをレイ アウトに貼り付ける text10 = new TextView(this); //テキストビュー型とし て実体化する text10.setTextColor(Color.BLACK); //テキストを白色に指定する text10. setTextSize(13f); //テキストの大きさを15 fに指定する 例えば、 $11 \rightarrow 34 \rightarrow 17 \rightarrow 52 \rightarrow 26 \rightarrow 13 \rightarrow 40 \rightarrow "$ ); text10. setText(" //テキストを表示する layout.addView(text10); //テキストビューをレイ アウトに貼り付ける text11 = new TextView(this); //テキストビュー型とし て実体化する //テキストを白色に指定する text11.setTextColor(Color.BLACK); //テキストの大きさを15 text11. setTextSize(13f); fに指定する text11. setText("  $20 \rightarrow 10 \rightarrow 5 \rightarrow 16 \rightarrow 8 \rightarrow 4 \rightarrow 2 \rightarrow 1''$ ; //テキストを表示する layout.addView(text11); //テキストビューをレイ アウトに貼り付ける text15 = new TextView(this); //テキストビュー型とし て実体化する //テキストを白色に指定する text15.setTextColor(Color.BLACK); //テキストの大きさを15 text15.setTextSize(13f); fに指定する text15. setText(""); //テキストを表示する - 3 -

layout.addView(text15); //テキストビューをレイ アウトに貼り付ける //エディットテキスト型として実 edit1 = new EditText(this); 体化する lavout.addView(edit1); //エディットテキストを レイアウトに貼り付ける button1 = new Button(this); //ボタン型として実体化 すろ button1.setTextSize(15f); //テキストの 大きさを15fに指定する button1.setText("計算"); //テキストを 表示する lavout.addView(button1); //ボタンをレ イアウトに貼り付ける button1.setOnClickListener(new MyBtnClickAdapter()); //「計算」ボタンにイベント処理リスナーを設定す る button2 = new Button(this); //ボタン型として実体化 する button2.setTextSize(15f); //テキストの 大きさを15fに指定する button2.setText("初期化"); //テキストを 表示する layout.addView(button2); //ボタンをレ イアウトに貼り付ける button2. setOnClickListener(new MyBtnClickAdapter2());//「初期化」ボタンにイベント処理リスナーを設定 する text12 = new TextView(this); //テキストビュー型とし て実体化する text12.setTextColor(Color. BLACK); //テキストを白色に指定する text12.setTextSize(13f); //テキストの大きさを15 fに指定する text12. setText(""); //テキストを表示する layout.addView(text12); //テキストビューをレイ アウトに貼り付ける text13 = new TextView(this); //テキストビュー型とし て実体化する //テキストを白色に指定する text13.setTextColor(Color.BLACK); //テキストの大きさを15 text13.setTextSize(13f); fに指定する text13. setText(" Copyright(C) K. Niwa 2014. 08. 10"); //テキストを表示する //テキストビューをレイ layout.addView(text13); アウトに貼り付ける setContentView(layout); //レイアウトを画面に貼 り付ける }//public void onCreate(Bundle savedInstanceState) class MyBtnClickAdapter implements OnClickListener { //「計算」ボタンのイベント処理リスナー **public void** onClick(View view) { //「計算」ボタンをタッチしたとき flag++; //初期化識別子に1を加える Editable ed = edit1.getText(); //edをEditable型として宣言し、edにエデ ィットテキストに入力した文字を入力する try { //edを文字列型に変換し、さらに n=Integer. *parseInt*(ed. toString()); 整数型に変換して、nに代入する } catch (NumberFormatException e) { //nが整数以外だったら、nを0 にする

```
n=0;
                     }
                     if (flag==1) {
                                          //初期状態だったら、resにnを代入する
                            res=n;
                     }
                     if (res%2==0) { //resが偶数だったら、2で割る
                            res=res/2;
                     }
                     else if (res%2==1 && res!=1) { //resが奇数で1でなかったら、3倍して1を加える
                            res=3*res+1;
                     }
              text15.setTextSize(20f);
                                                         //テキストの大きさを20fにする
                                                  //テキストの色を赤色にする
              text15.setTextColor(Color. RED);
              text15.setText(″ 計算結果 : "+res);
                                                        //計算結果を表示する
                     //Toast toast = Toast.makeText(getApplicationContext(),"計算結果 : "+res+"です。
", Toast. LENGTH LONG);
                     //toast.show();
       }//public void onClick(View view)
 }//class MyBtnClickAdapter implements OnClickListener
                                                       //「初期化」ボタンのイベント処理リスナ
 class MyBtnClickAdapter2 implements OnClickListener {
                                        //「初期化」ボタンをタッチしたとき
       public void onClick(View view) {
              flag=0;
//初期化識別子を0にする
        text15.setTextSize(15f);
                                                                              //テキストの
大きさを15fにする
                                                                //テキストの色を白色にする
        text15.setTextColor(Color. WHITE);
        text15.setText(""); //テキストを表示する
       }//public void onClick(View view)
 }//class MyBtnClickAdapter2 implements OnClickListener
}//public class MyAndroidAppActivity extends Activity
```

## [2] main.xml

```
<?xml version="1.0" encoding="utf-8"?>
```